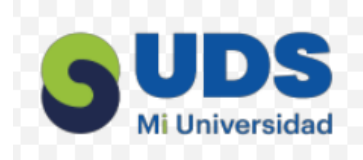

## EUDDS Mi Universidad

Nombre del Alumno: Elvin Higinio López Borrallas Nombre del tema: actividad I Parcial:2<sup>do</sup> Nombre de la Materia: Computación II Nombre del profesor: Icel Bernardo Lepe Nombre de la Licenciatura: contaduría Cuatrimestre:2<sup>do</sup>

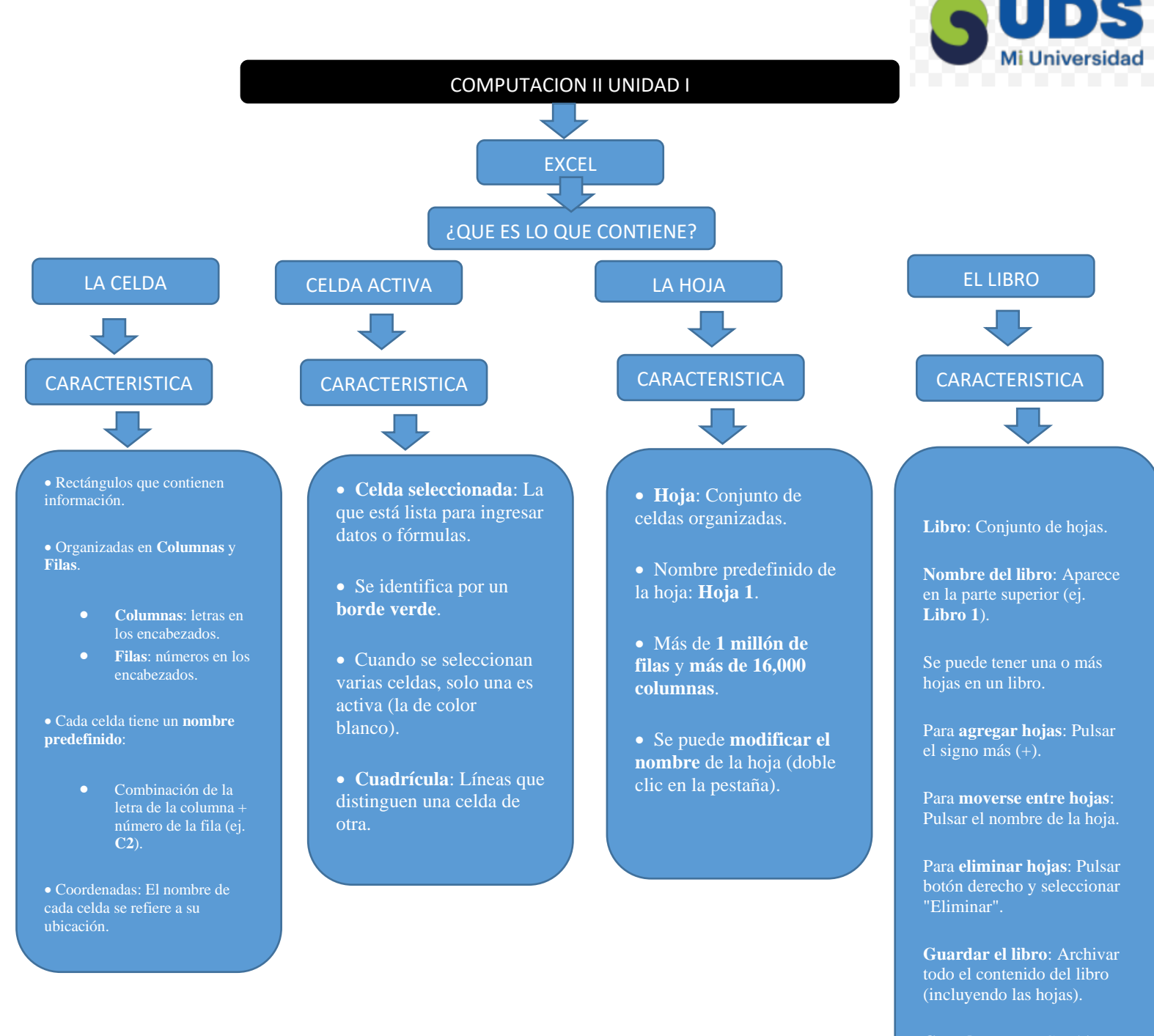

**Guardar como**: Cambiar nombre del archivo cuando se guarda.

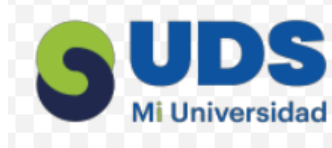

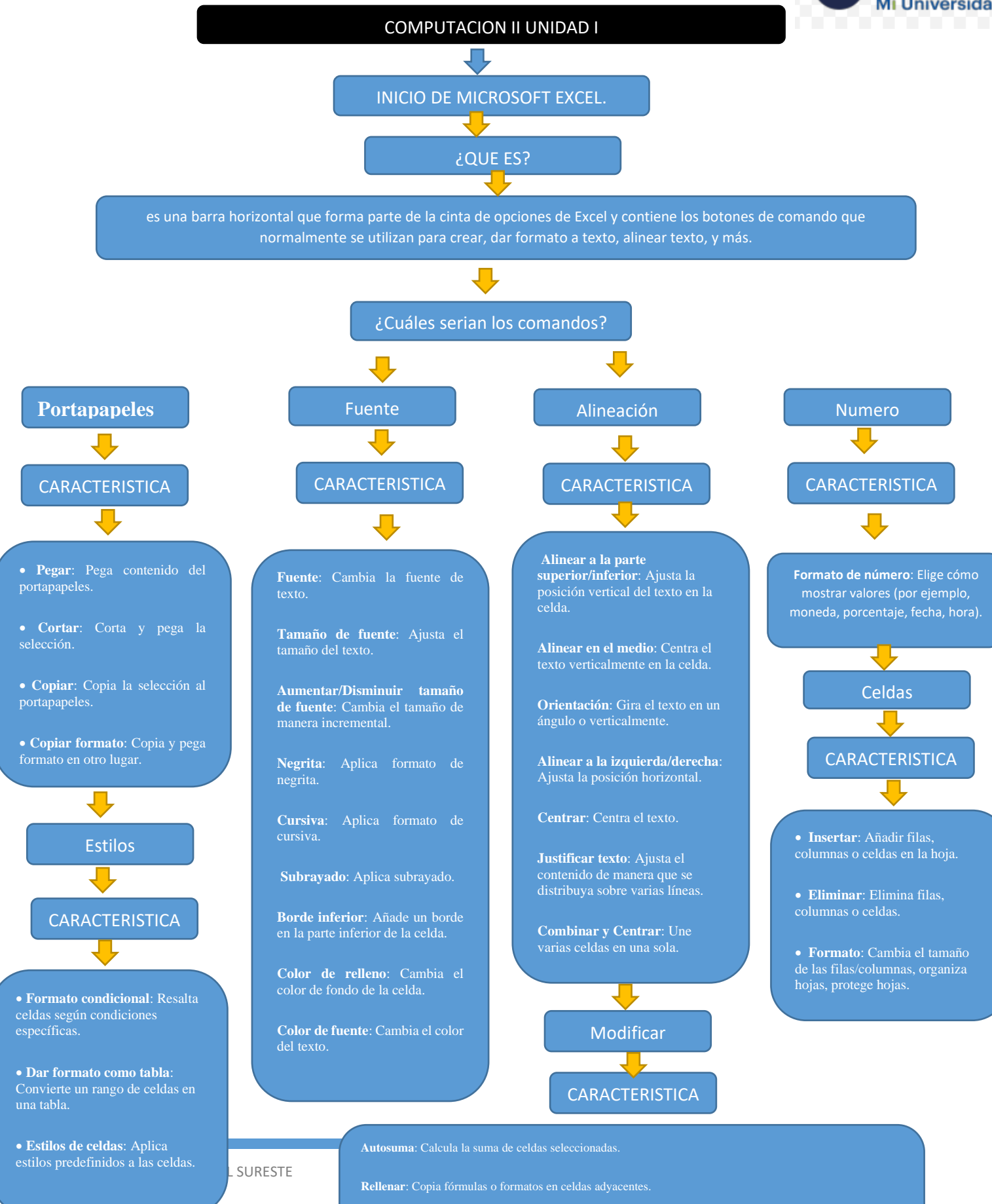

Borrar: Elimina el contenido, formato o comentarios de las celda

Ordenar y Filtrar: Organiza los datos para facilitar el análisis.

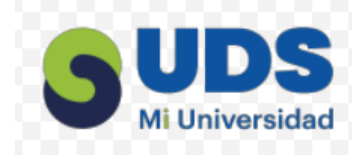

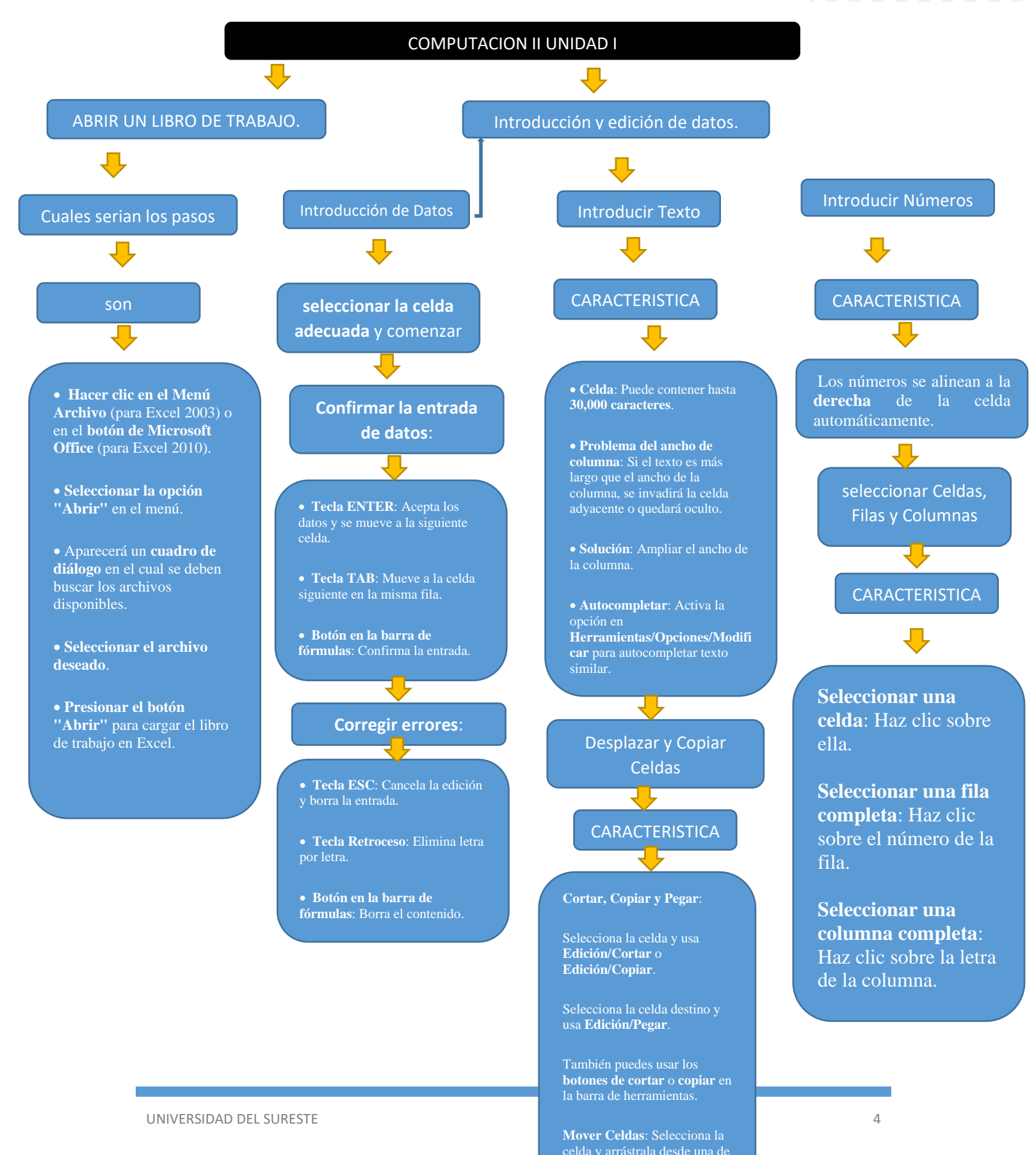

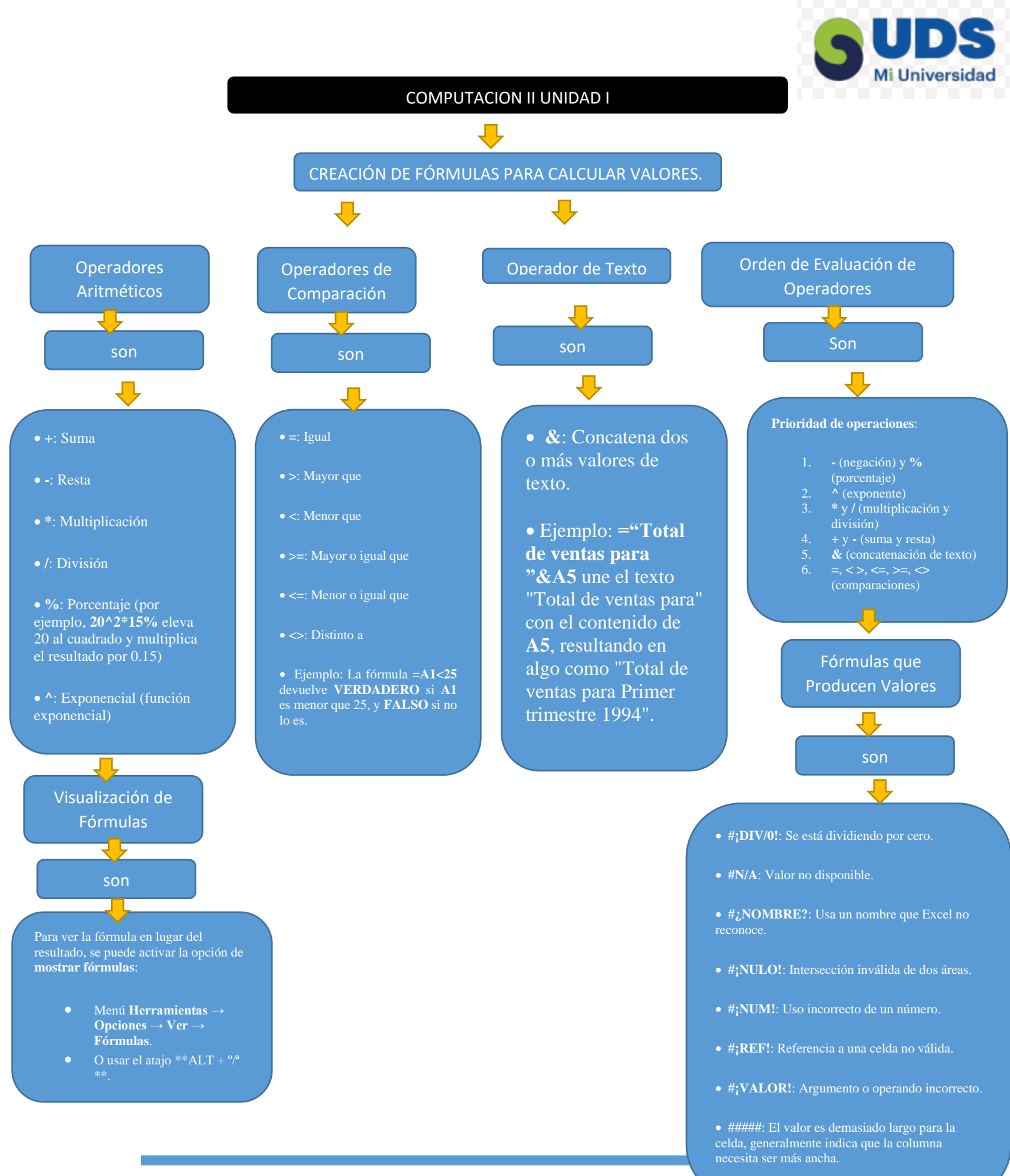

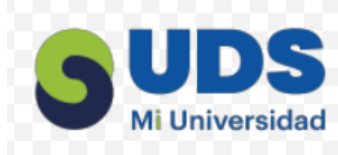

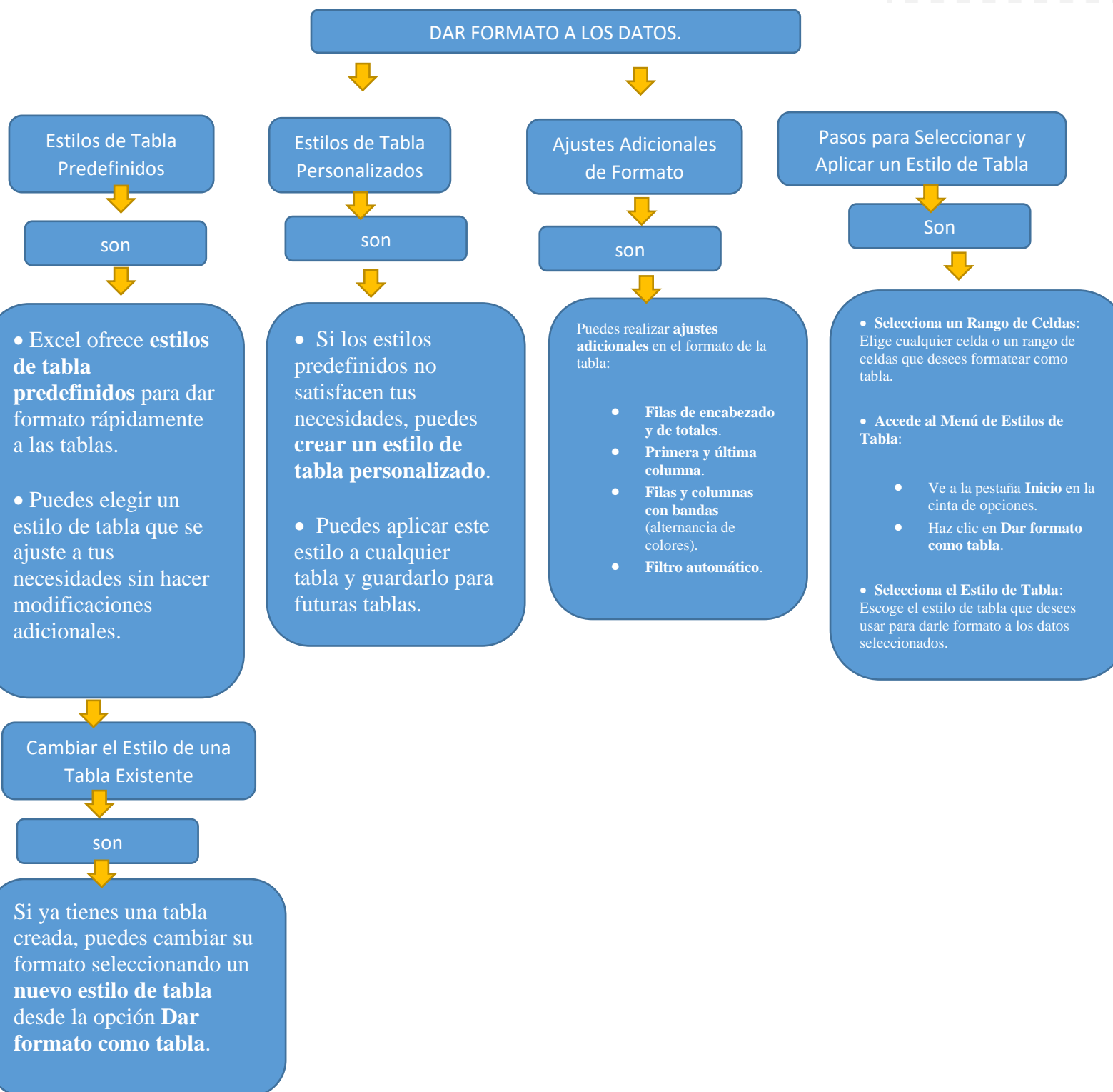